## راهنماي عملي انتخاب واحد اينترنتي

۱- به سامانه ناد بروید. اینکار را از دو طریق می توانید انجام دهید الف : استفاده مستقیم از آدرس reg.tvu.ac.ir

ب: کلیک روی منوی سامانه ناد در سایت آموزشکده

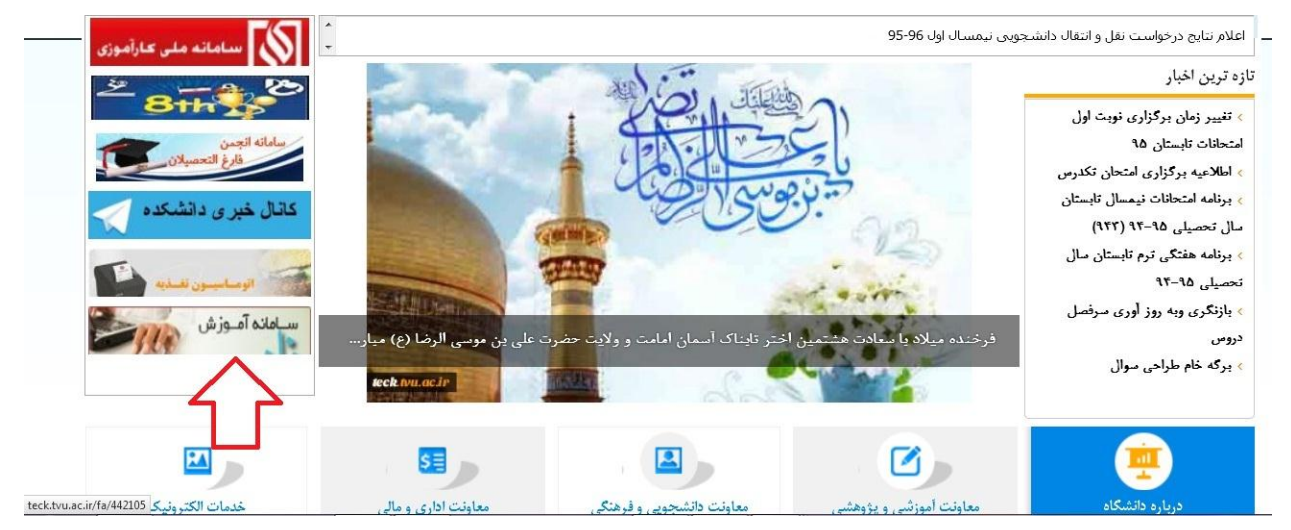

۲- روی لینک ورود دانشجو کلیک کنید

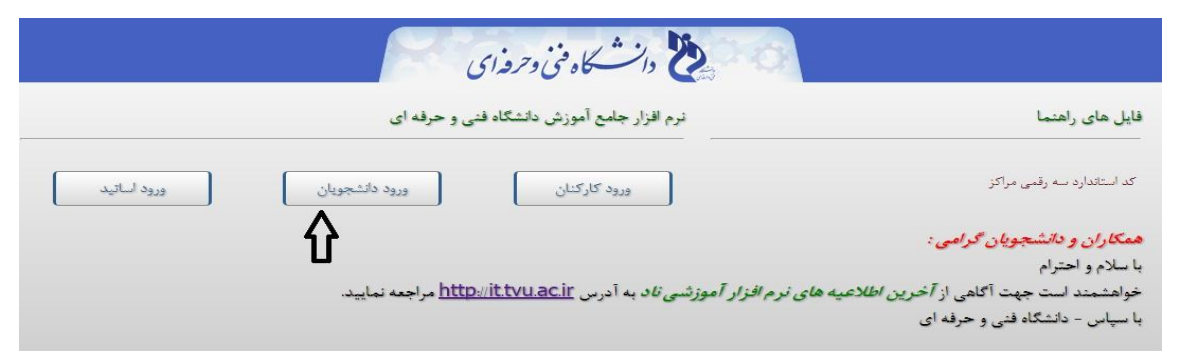

۳- نام کاربری ( شماره دانشجویی ) و کلمه عبور ( کدملی )و کدتصویری را مطابق شکل زیر و راهنمایی انجام شده وارد کرده و روی ورود به سیستم کلیک کنید و وارد صفحه شخصی خود شوید

|                                         | S                                                                         | دانشگاه فنی و حرفه ای                                                                                                    | نرم افزار کمپارچدانشگای مستح                                                                                                    |                                                                                                    |
|-----------------------------------------|---------------------------------------------------------------------------|----------------------------------------------------------------------------------------------------|----------------------------------------------------------------------------------------------------|----------------------------------------------------------------------------------------------------|
|                                         |                                                                           |                                                                                                    | 1 نام کاربری : شمار وانتمین<br>2 کلمه عبو : کول<br>3 کد تصویر : کو تمویری                                                                             |                                                                                                    |
|                                         | TTOPAR CO.                                                                | بحوز استفاده از این نسخه نظام اطلاعاتی دانشگاهی(لنا) در اختیار " <u>دانشگاه</u><br><u>نمی و حوله ای</u> " است.<br>UMS (TTO.UMS/100K) ver. 9.1.1 (build 20130409-13920120), Copyright @<br>2003-2014 <u>huil</u> | عود به سیسته ۲                                                                                                    |                                                                                                    |
| <ul> <li> <ul> <li></li></ul></li></ul> | د.د.:۲۵۵۷ کا در داره کا در داره کا در در در در در در در در در در در در در | μ 🧯 🔟                                                                                                    | ا ۹<br>ارمی از این<br>منعد اول<br>منعد اور ک                                                                                                    | انتىكاە - ما                                                                                                    |
|                                         | مام د <sup>ر</sup> و                                                      | نمونه صفحه شحصی یک دانشجو در ماد                                                                                                    | میود.<br>روی با نشته<br>وی با نشته<br>وابنامه<br>اندازی<br>در موادی<br>و می این موسمه<br>و می<br>و می<br>و می<br>و می<br>و می<br>و می<br>و می<br>و می | حسیتیوی<br>اطلاعات<br>ایت المرد<br>ایک حذف<br>ایک مندا<br>تحمی<br>مدیر<br>مدیر<br>مدیر<br>مدیر<br>مدیر<br>مدیر<br>مدیر<br>مد |

| ، ها بعد از ظهر است که آموزشکده                                                                                | واحد انجام دهید زیرا ساعت انتخاب واحد برخی از رشته             |
|----------------------------------------------------------------------------------------------------|----------------------------------------------------------------|
|                                                                                                    | در آن زمان تعطیل می باشد. پس سریعتر بررسی کنید.                |
|                                                                                                    | وفعبت نيمساك دانشجو                                            |
|                                                                                                    | المتحوي سور<br>اطلاعات اشخاص                                   |
| اخرین وضعیت دانشجو در نیمسال : منتظر عملیات انتخاب واحد توسط دانشجو ( سرترم)                                   | تبت نام دروس دانشجو 190                                        |
|                                                                                                    | ي انتخاب واحد                                                  |
|                                                                                                    | 🙀 حذف و اضافه                                                  |
| de la companya de la companya de la companya de la companya de la companya de la companya de la companya de la | 🐒 حذف اضطراری                                                  |
| شماره دانشجوبه : 9                                                                                             | ی مناهده آذین وضعیت<br>بچ تب نام (ترم جاری)                    |
|                                                                                                    | ن مدیرت مالی نیمسانهای<br>کا تحصیلی داشتجو                     |
| کد مدی : 5240172961                                                                                            | ې ارسال درخواست اعتراض                                         |
| نام پدر : محمد                                                                                                 | سا به نمره الم                                                 |
| کد دوم :                                                                                                    | ی گزارش کارت ورود به شماره شناسنامه : 16 میلید.<br>ما ماد داد: |
| تاريخ تولد: ۵-/۸-/۵۷۲۱                                                                                         | خلسته استان<br>- دارند الکترونکنیک - برق صنعتی کاردانی روزانه  |
| جنسيت: مرد                                                                                                    | מאבש :   טוניוט                                                |

اگر مجاز به انتخاب واحد هستید و آماده انتخاب واحد اینترنتی شده اید، با کمک این راهنمای تصویری در ادامه چگونگی انجام انتخاب واحد اینترنتی را فرا خواهید گرفت .

\*\*\*\* حتما در زمان تعیین شده براساس ترم ورود تان به دانشکده جهت انتخاب واحد اینترنتی به سامانه ناد وارد شود در غیر زمان تعیین شده قادر به انجام انتخاب واحد اینترنتی نخواهید بود .

- ۱- وارد سایت ناد شوید و به صفحه شخصی خود بروید .
- ۲- از منوی ثبت نام دروس دانشجو روی گزینه انتخاب واحد کلیک کنید.
  ۱گر دانشجوی شبانه باشید و هنوز پیش پرداخت قبل از انتخاب واحد را پرداخت نکرده باشید پیام زیر را مشاهده خواهید کرد

|                                                                          | پیش پرداخت شـهریه ثابت                                          |
|--------------------------------------------------------------------------|-----------------------------------------------------------------|
| حداقل مبلغ پیش پرداخت شهریه را واریز نموده و سپس انتخاب واحد/حذف و اضافه | براي ورود به صفحه انتخاب واحد/حذف و اضافه ابتدا بايد<br>نمائيد، |
| ريال ( <b>(1996))</b>                                                    | حداقل پیش پرداخت:                                               |
|                                                                          | پرداخت الکترونیکی حداقل پیش پرداخت                              |
|                                                                          |                                                                 |

## روی کلید پرداخت الکترونیک حداقل پیش پرداخت کلیک کنید تصویر زیر را مشاهده خواهید کرد

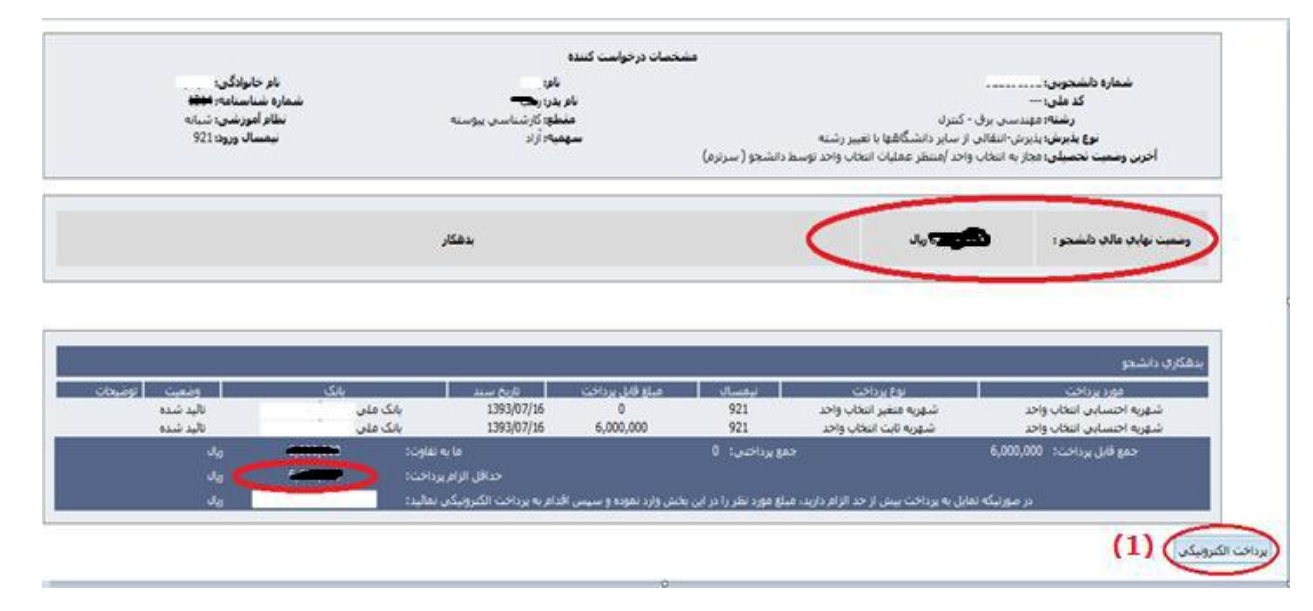

با کلیک روی کلید پرداخت الکترونیک به صفحه پرداخت رفته و با استفاده از یک کارت بانک نسبت به پرداخت مبلغ تعیین شده اقدام کنید.

اگر دانشجوی روزانه بوده و یا دانشجوی شبانه ای باشید که پیش پرداخت انتخاب واحد را پرداخت کرده باشید صفحه ی زیر مشاهده خواهید کرد.

|                                                                       |                                  |                                                         |                         | مشخصات دانشجو               |
|-----------------------------------------------------------------------|----------------------------------|---------------------------------------------------------|-------------------------|-----------------------------|
| 2                                                                     | ىلىمارە داىللىجويال :            | 40                                                      | تصوير :                 |                             |
|                                                                       | کد منګ :                         |                                                         | نام خانوادگې :          |                             |
|                                                                       | יומ גר :                         |                                                         | نام:                    |                             |
|                                                                       | کد دوم :                         | <b>2</b> 4                                              | شماره شناسنامه :        |                             |
|                                                                       | יוֹרָאָל זפָער:                  | مهندستی برق-مهندستی برق - کنترل کارشناستی پیوسته شبانه  | رشته :                  |                             |
| مرد                                                                   | جنسيت :                          | کارشناسی پیوسته                                         | مغطع :                  |                             |
| مناهل                                                                 | تاهل :                           | شبانه                                                   | نوع نظام آموزشڪِ :      |                             |
|                                                                       | وضعيت خدمت :                     | 921                                                     | نيمسال پذيرش :          |                             |
|                                                                       | شيوه آموزش :                     | پذیرش-انتقالی از سایر دانشگاهها با تغییر رشته<br>-      | نوع پذيرش :             |                             |
|                                                                       | نوع تعهد :                       | آزاد                                                    | سهمیه فبولاب :          |                             |
| كرع                                                                   | מحل صدور :                       | فنای و مهندسای (007) / فنای و مهندسای (07)              | دانشکده/کروه :          |                             |
|                                                                       | وضعیت جسمانه :                   | مسلمان                                                  | دين :                   |                             |
| مجاز به انتخاب واحد /منتظر عملیات انتخاب واحد توسط دانشجو (<br>سرترم) | اخرین وضعیت تحصیلات در کارنامه : |                                                         | مذهب :                  |                             |
| V                                                                     | وضعيت تحصيلاتي :                 | غير بومی                                                | بومې / غير بومې :       |                             |
|                                                                       | نام لاتين :                      |                                                         | نام خانوادگې لاتين :    |                             |
|                                                                       |                                  |                                                         |                         | مشخصات تحصیلی ( جزلیات << ) |
| 0.00                                                                  | تعداد واحد گذرانده :             |                                                         | اخذ شده تا این نیمسال : | تعداد واحد                  |
| 0                                                                     | تعداد نيمسال مشروطف :            | 1                                                       | تعداد نیمسال گذرانده :  |                             |
| 0.00                                                                  | معدل تا کنون :                   |                                                         | معدل نيمسال قبل :       |                             |
| 30                                                                    | سغف واحد مجاز :                  | 15                                                      | کف واحد مجاز :          |                             |
|                                                                       |                                  | مجاز به انتخاب واحد /ثبت معتبر انتخاب واحد توسط دانشيجو | آخرين وضعيت تحصيلي :    |                             |
|                                                                       |                                  |                                                         |                         |                             |
|                                                                       |                                  |                                                         |                         | مشخصات اساتيد راهنما        |
|                                                                       | کد سمت :                         |                                                         | نام سمت :               |                             |
|                                                                       |                                  | نام خانوادگی استاد                                      |                         | 🔻 🖏 نام استاد               |
|                                                                       | نت نشد.                          | دادەڭ ياف                                               |                         |                             |
|                                                                       |                                  |                                                         |                         | ۵۵ ادامه 🗙 انصراف           |

| صفحه انتخاب واحد وارد شويد | به ، | کنید تا | کلیک ′ | کلید <b>ادامه</b> | ۳- روی |
|----------------------------|------|---------|--------|-------------------|--------|
|----------------------------|------|---------|--------|-------------------|--------|

| 5                                                               | محل صدور: د                                                   | فنی و مهندستی(۱۵۷) / فنی و مهندستی(۱۷)                              | دانستنده/تروه: و                                                |  |  |  |  |  |  |
|-----------------------------------------------------------------|---------------------------------------------------------------|---------------------------------------------------------------------|-----------------------------------------------------------------|--|--|--|--|--|--|
|                                                                 | وضعيت جسمانكِ :                                               | مسلمان                                                              | دين: ٥                                                          |  |  |  |  |  |  |
| جاز به انتخاب واحد /منتظر عمليات انتخاب واحد توسط دانشجو (      | آخرین وضعیت تحصیلهِ در کارنامه : ه                            |                                                                     | مذهب :                                                          |  |  |  |  |  |  |
| ـرترم)                                                          | ω<br>                                                         |                                                                     |                                                                 |  |  |  |  |  |  |
| V                                                               | وضعيت تحصيلاتي : 🔊                                            | غير بومی                                                            | بومې / غير بومې : :                                             |  |  |  |  |  |  |
|                                                                 | ﻧﺎﻡ ﻻﺗﻴﻦ :                                                    |                                                                     | نام خانوادگې لاتين :                                            |  |  |  |  |  |  |
|                                                                 |                                                               | جمع تعداد واحد اخذ شده بیشتر از کف و کمتر از سقف مجاز<br>میاث       | وضعيت رعايت كف و سقف واحد: ج                                    |  |  |  |  |  |  |
|                                                                 |                                                               | 200.000                                                             |                                                                 |  |  |  |  |  |  |
|                                                                 |                                                               |                                                                     |                                                                 |  |  |  |  |  |  |
|                                                                 |                                                               | توضيحات آموزش/استاد راهنما                                          | 📲 🖥 تاريخ درج                                                   |  |  |  |  |  |  |
|                                                                 | ت نشد.                                                        | دادەاي ياف                                                          |                                                                 |  |  |  |  |  |  |
|                                                                 |                                                               |                                                                     |                                                                 |  |  |  |  |  |  |
|                                                                 |                                                               |                                                                     | دروس انتخابي                                                    |  |  |  |  |  |  |
| مشاهده ومعيت ومعيت ومعيت                                        |                                                               | Cur de                                                              | ali                                                             |  |  |  |  |  |  |
| جزئیات وصیف وصیف وصیف وصیف ساعت<br>کلاس حذف درس اخذ درس در نظری | کنترلهاي<br>پال) ژبټ نام ارائه دهنده درسې نظري عملي نوع ارائه | نام زمانبندي وتعيينا<br>استاد زمانبندي ارائه امتحان اعتبار شهريه(ري | 🔻 🔲 ان کد درس نام درس کد ارائه کلاس                             |  |  |  |  |  |  |
| درس دانشجو درس رشته مرجع                                        |                                                               | ······ ثبت نام                                                      | درس                                                             |  |  |  |  |  |  |
| روزانه عادي عادي عادي                                           | <u></u> فنې و مهندسنې انتخاب واحد  2       0      حضوري       | 10:00 تا 10:00 معتبر 1393/03/26                                     | 🔲 1 51001232 آلين زندگې 1                                       |  |  |  |  |  |  |
| روزانه عادي عادي عادي                                           | <u></u> فنی و مهندستی انتخاب واحد  3      0      حضوري        | معتبر 👐                                                             | 2 🔲 2 15002043 برنامه سازي کامپيوتر                             |  |  |  |  |  |  |
| روزانه عادي عادي عادي                                           | <u></u> فنې و مهندسنې انتخاب واحد  3                          | معتبر <b>معتبر</b>                                                  | 3860400567 زبان خارجى 51001033 3 🔲                              |  |  |  |  |  |  |
| شهریه منغیر(ریال) 000                                           | (ریاں) شهریه ثابت(ریال) (ریال)                                | جمع کل واحد اخذ شده 8 شهریه کل                                      | 🔨 نظري 8 واحد عملاب 0                                           |  |  |  |  |  |  |
| ወ፲ 🗕                                                            |                                                               |                                                                     | 200                                                             |  |  |  |  |  |  |
| , DV                                                            |                                                               |                                                                     | 4                                                               |  |  |  |  |  |  |
| ونشره بعدوانهما 🕞 حذفها 📮 شت                                    | ى انچونى بىئىتە دانىئىچە 😥 انچۈن كالاپ چىپ براي نىزام آە      | ווידע אוני איין איי איין איי איי איין איין איין                     | انتخاب کالاس دیس از تواقع دارشکره ها/گروهها                     |  |  |  |  |  |  |
|                                                                 |                                                               |                                                                     |                                                                 |  |  |  |  |  |  |
| فريه                                                            | ) 🛐 مساهدة دروس رسته 🕎 پرداخت انخرونیدی س                     | ا ببت نام 🛛 🔄 مساهده دروس ماراد (پیش دانسخاهی/ جبرانی               | א אייינט איי אלי עלייש גויייאני אייי איי איי איי אייי אייי אייי |  |  |  |  |  |  |
|                                                                 |                                                               |                                                                     | دروس حذفنى                                                      |  |  |  |  |  |  |
| ں وضعیت اخذ وضعیت درس در ساعت ساعت                              | زه اخذ واحد واحد نوع وضعيت حذف وضعيت درس                      | ندي زمانيندي وضعيت اعتبار ميمدين ارائه باز                          | 🖕 📩 ایر کد نام کلاس نام زمان                                    |  |  |  |  |  |  |
| درس رشته نظري عملي                                              | رس نظري عملی ارائه درس دانشجو                                 | امتحان ثبت م سیریه رومه در                                          | 🛄 🖤 درس درس ارائه درس استاد ارائه                               |  |  |  |  |  |  |
|                                                                 | ت نشد.                                                        | دادەاي ياھ 🗸 🗸                                                      |                                                                 |  |  |  |  |  |  |
|                                                                 |                                                               |                                                                     |                                                                 |  |  |  |  |  |  |
|                                                                 | شده از صفحه درخواست مجوز حذف درس                              | 💙 لغو حذف 🦅 پاك شدن دروس حذف ن                                      |                                                                 |  |  |  |  |  |  |

برای انتخاب درس ها :

۳–۱ روی کلید انتخاب کلاس درس از دانشکده دانشجو کلیک کنید(A)
۳–۲ در صفحه ای که ظاهر می شود کد درس مورد نظرتان را وارد کنید(۱) و کلید **جستجو** را بزنید (۲). هر تعداد کلاسی که برای آن درس وجود داشته باشد ظاهر می
شوند (۳). کلاس مورد نظرتان را با توجه به طرحی که از قبل تنظیم کرده اید انتخاب
کرده و روی کلید انتخاب در پایین آن صفحه کلیک کنید(۴) . در صورتی که ظرفیت
کلاس پر نشده باشد و با درس دیگری از نظر زمان تشکیل کلاس تداخل نداشته باشد و روی را یزای درس دیگری از نظر زمان تشکیل کلاس تداخل نداشته باشد و با درس دیگری از نظر زمان تشکیل کلاس تداخل مناه می اضافه می

|                     |            |                      |                 |                |                                | ۲                        |                          | درس :<br>درس :<br>10 ارائه : 951<br>فیت :<br>10 ارائه :<br>نمره : | نام ،<br>مرکلاس ،<br>نیمسال<br>تداقل ظر<br>کد ا،<br>نوع<br>لیست | <b>1</b><br>نان<br>> | <b>ث</b><br>ا              |                             | ں درس<br>س : 07<br>س :<br>س : | ي كلاس<br>كد در،<br>لاس در،<br>لاس در،<br>تر ظرف<br>نام اسد<br>نوع در، | جستجو<br>کد ارائه کا<br>وضعیت کا<br>حداک |           |                 |                                |             |                   |            |
|---------------------|------------|----------------------|-----------------|----------------|--------------------------------|--------------------------|--------------------------|-------------------------------------------------------------------|-----------------------------------------------------------------|----------------------|----------------------------|-----------------------------|-------------------------------|------------------------------------------------------------------------|------------------------------------------|-----------|-----------------|--------------------------------|-------------|-------------------|------------|
| صفته بعد (          | فحه قبل    | <u>م</u>             |                 |                |                                | یں 😭 جستجو<br>2 🏠        | اً ترتیب از بالا به پایا | <b>.</b>                                                          |                                                                 |                      | ىياس :                     | فحه: 10 🔻 مرتب بر ان        | جو در ص                       | ہ جست                                                                  | تعداد نتيجا                              |           | رد) 🖻           | از 2 رکو                       | رد 1 تا 2 ا | نو (رکو           | نتايج جستج |
| زمان امتحان         | نوع<br>درس | تعداد<br>ثبت<br>نامی | حداکثر<br>ظرفیت | حداقل<br>ظرفيت | مكان<br>برگزاري<br>كلاس<br>درس | زمانبندي تشكيل كلاس      | ساير اساتيد              | استاد                                                             | جزئیات<br>کلاس<br>درس                                           | زمانبندي             | کد<br>ارائه<br>کلاس<br>درس | گروه آموزشنی ارائه<br>دهنده | تعداد<br>واحد<br>عملي         | تعداد<br>واحد<br>نظري                                                  | نام درس                                  | کد<br>درس | نیمسال<br>ارائه | تعداد<br>هفته<br>حضور<br>استاد | ويرايش      | i <sub>üiii</sub> | 3          |
| 1395/10/04 از 16:20 | عملي       | 0                    | 12              | 0              | 211                            | شـنبه از 16:20 تا 18:50  |                          | مجيب آقا بابايي                                                   |                                                                 |                      | 48                         | استاندارد- برق و کامپیوتر   | 1                             | 0                                                                      | آزمایشگاه کنترل صنعتی                    | 1707      | 951             |                                |             | 1                 | a 🗢        |
| 16:20 از 1395/10/06 | عملى       | 0                    | 12              | 0              | 211                            | دوشنبه از 16:20 تا 18:50 | - مجيب آقا بابايی        | مجيب آقا بابايي                                                   |                                                                 | <u> </u>             | 47                         | استاندارد- برق و کامپیوتر   | 1                             | 0                                                                      | آزمایشگاه کنترل صنعتی                    | 1707      | 951             | <u>}</u>                       | 2           | 2                 | a - ,      |
|                     |            |                      |                 |                |                                |                          |                          |                                                                   | • 4<br>اب                                                       | انتخا                |                            |                             |                               |                                                                        |                                          |           |                 |                                |             |                   |            |

تذکر ۱ : اگر درسی را باید عوض کنید یا از انتخاب آن پشیمان شده اید روی مربع اول سطر آن درس کلیک کنید (**D**)و روی **دکمه ی حذف** (**B**) کلیک کنید تذکر ۲ : اگر درسی را حذف کرده اید و تمایل دارید به لیست شما برگردد و آنرا مجددا انتخاب کنید ، از قسمت فایل های حذف شده آن درس را انتخاب کنید و روی کلید **لغو** حذف در پایین صفحه (**C**) کلیک کنید . اینجا اگر شانس بیاورید و تا آن لحظه کلاس پر

نشده باشد و همچنین با درسهای موجود در لیست تداخل زمانی نداشته باشد ، درس به لیست دروس انتخابی شما برمی گردد.

تذکر ۳ : تا وقتی روی کلید **بستن ثبت نام توسط دانشجو** کلیک نکنید در بازه ی زمانی که مجاز به انتخاب واحد هستید می توانید به صفحه ی فوق مراجعه کرده و دروس را تغییر دهید . اما اگر این کلید را بکار ببرید دیگر نمی توانید دروس را تغییر دهید و تا زمان حذف و اضافه مجاز به تغییر دروس نخواهید بود . دقت فرمایید. . آرزوی موفقیت برای شما دانشجویان عزیز را داریم.

## واحد فناوري اطلاعات

دانشکده فنی و حرفه ای پسران کاشان (شهید رجایی)